# CHEAT HERO

### **Blender Animation Cheatsheet**

A comprehensive cheat sheet for Blender animation, covering essential tools, techniques, and workflows. This guide provides a quick reference for animators of all levels, from beginners to advanced users, helping to streamline the animation process and enhance creativity.

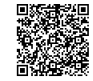

### **Interface & Navigation**

#### Viewport Navigation

| Rotate View                      | Middle Mouse<br>Button (MMB) +<br>Drag | Properties<br>Panel | Contains object data, modifiers,<br>materials, textures, etc. (Shortcut:<br>N)                             |
|----------------------------------|----------------------------------------|---------------------|----------------------------------------------------------------------------------------------------|
| Pan View                         | Shift + MMB +<br>Drag                  | Outliner            | Displays scene hierarchy and object relationships. (Located top                                            |
| Zoom View                        | Ctrl + MMB +<br>Drag or Mouse<br>Wheel |                     | right by default)                                                                                          |
|                                  |                                        | Timeline            | Used for animation playback and keyframe manipulation. (Located at                                         |
| View Selected                    | Numpad .                               |                     | the bottom)                                                                                                |
| Perspective/Orthographic<br>View | Numpad 5                               | Dope Sheet          | Provides an overview of animation<br>keyframes. (Can be accessed via<br>the Timeline window type selector) |
| Front View                       | Numpad 1                               |                     |                                                                                                    |
| Right View                       | Numpad 3<br>Numpad 7                   | Editor              | Allows for fine-tuning animation<br>curves. (Can be accessed via the<br>Timeline window type selector)     |
| Top View                         |                                        |                     |                                                                                                    |

**Essential Panels** 

### **Object Interaction**

| Select Object       | Left Click                                          |
|---------------------|-----------------------------------------------------|
| Move Object         | G (Grab) then X, Y, or Z to constrain to an axis.   |
| Rotate<br>Object    | R (Rotate) then X, Y, or Z to constrain to an axis. |
| Scale Object        | S (Scale) then X, Y, or Z to constrain to an axis.  |
| Duplicate<br>Object | Shift + D                                           |
| Delete Object       | X or Delete Key                                     |

## **Keyframing Basics**

#### Inserting Keyframes

| Insert Single<br>Keyframe | l (opens the Insert Keyframe<br>Menu)                                                                   |
|---------------------------|----------------------------------------------------------------------------------------------------|
| Location                  | I -> Location (Keyframes<br>object's position)                                                          |
| Rotation                  | I -> Rotation (Keyframes object's orientation)                                                          |
| Scale                     | l -> Scale (Keyframes object's size)                                                                    |
| LocRotScale               | l -> LocRotScale (Keyframes all<br>transform properties)                                                |
| Available                 | l -> Available (Keyframes all<br>animatable properties that have<br>been changed)                       |
| All Transform             | Keyframes all transform<br>properties (Location, Rotation,<br>Scale) and delta transform<br>properties. |

| Keyframe Manipulation               |                                                                                              |
|-------------------------------------|----------------------------------------------------------------------------------------------|
| Moving<br>Keyframes                 | Select keyframes in the<br>Timeline, Dope Sheet, or<br>Graph Editor, then G to move<br>them. |
| Scaling<br>Keyframes                | Select keyframes, S to scale<br>them in time (relative to the<br>3D cursor by default)       |
| Deleting<br>Keyframes               | Select keyframes, X or Delete to delete.                                                     |
| Copying and<br>Pasting<br>Keyframes | Ctrl+C to copy, Ctrl+V to paste.                                                             |
| Selecting All<br>Keyframes          | A in the Timeline, Dope Sheet,<br>or Graph Editor.                                           |
| Timeline<br>Markers                 | M to add a marker to the timeline at current frame                                           |

#### Animation Playback

| Play Animation           | Spacebar                                                |
|--------------------------|---------------------------------------------------------|
| Stop Animation           | Spacebar (again)                                        |
| Go to Start Frame        | Shift + Left Arrow                                      |
| Go to End Frame          | Shift + Right Arrow                                     |
| Step<br>Forward/Backward | Left/Right Arrow Keys                                   |
| Loop Playback            | Ensure the 'Loop' button<br>is enabled in the Timeline. |

## **Graph Editor & Dope Sheet**

Graph Editor

| Accessing the<br>Graph Editor | Select 'Graph Editor' from the<br>editor type dropdown menu<br>(usually at the top left of a | Acce<br>Dope<br>Actio |
|-------------------------------|----------------------------------------------------------------------------------------------|-----------------------|
| Manipulating<br>Curves        | Select a curve point, then G to<br>move, S to scale (time or<br>value), R to rotate.         |                       |
| Adding F-Curve<br>Modifiers   | N-panel -> Modifiers -> Add<br>Modifier (e.g., Noise,<br>Envelope, Cycles)                   | Selec                 |
| Baking F-<br>Curves           | Object -> Animation -> Bake<br>Action (Convert modifiers to                                  | Keyfr                 |
| Handle Types                  | keyframes).<br>V - Set handle type (e.g.,                                                    | Keyfr                 |
| Ai<br>Fr                      | Automatic, Aligned, Vector,<br>Free).                                                        | Delet                 |
| Zooming                       | Ctrl + MMB drag or Mouse<br>Wheel.                                                           | Sheet                 |
| Panning                       | Shift + MMB drag.                                                                            | Sumr<br>Chan          |

## **Animation Techniques**

#### Using Constraints

| Adding<br>Constraints         | Select object -> Properties<br>Panel -> Constraint Tab -> Add<br>Object Constraint.                           |
|-------------------------------|----------------------------------------------------------------------------------------------------|
| Copy<br>Location              | Makes an object follow the location of another.                                                               |
| Copy Rotation                 | Makes an object copy the rotation of another.                                                                 |
| Limit Distance                | Restricts an object's distance from a target.                                                                 |
| Track To                      | Points an object's axis towards a target.                                                                     |
| Inverse<br>Kinematics<br>(IK) | Solves for the position of a<br>chain of bones, often used for<br>limbs. Add an 'IK Constraint' to a<br>bone. |

#### Dope Sheet

| Accessing the<br>Dope Sheet           | Select 'Dope Sheet' from the editor type dropdown menu.                              |
|---------------------------------------|--------------------------------------------------------------------------------------|
| Action Editor                         | A Dope Sheet mode for<br>managing Actions (animation<br>data blocks).                |
|                                       | Access via the mode<br>dropdown menu in Dope<br>Sheet header                         |
| electing<br>Keyframes                 | Left-click to select, Shift +<br>Left-click to add to<br>selection, A to select all. |
| 1oving<br>Keyframes (Dope<br>Sheet)   | Select keyframes, G to move them in time.                                            |
| Deleting<br>Keyframes (Dope<br>Sheet) | Select keyframes, X or<br>Delete to delete.                                          |
| Summary<br>Channel                    | Display of the object's<br>keyframes.                                                |

#### Drivers

| Adding a<br>Driver   | Right-click on a property -><br>Add Driver. Alternatively:<br>Drivers Editor Window.      |
|----------------------|-------------------------------------------------------------------------------------------|
| Driver Editor        | Separate window to manage drivers.                                                        |
| Driver Types         | Various types of drivers exist<br>(scripted expressions, average<br>value of properties). |
| Editing Drivers      | Right-click on the property with the driver -> Edit Driver.                               |
| Removing<br>Drivers  | Right-click on the property -><br>Delete Driver.                                          |
| Driver<br>Namespaces | Drivers are local to the Blender<br>file and their associated<br>objects.                 |

## Using Modifiers

| Select object -> Properties<br>Panel -> Modifier Tab -> Add<br>Modifier. |
|--------------------------------------------------------------------------|
| Deforms a mesh based on the movements of an armature (rig).              |
| Increases mesh resolution for smoother surfaces.                         |
| Bends, twists, or tapers a mesh.                                         |
| Morph the object into a sphere,<br>cylinder or cube shape.               |
| Add procedural wave motion to a mesh.                                    |
|                                                                          |

#### Shape Keys

| Adding<br>Shape Keys   | Select object -> Object Data<br>Properties -> Shape Keys -> Add<br>Basis Shape Key, then add<br>additional shape keys (+ button). |
|------------------------|----------------------------------------------------------------------------------------------------|
| Editing<br>Shape Keys  | Select a shape key, enter Edit<br>Mode, and modify the mesh. The<br>'Value' slider controls the<br>influence of the shape key.    |
| Driving<br>Shape Keys  | Right-click on the 'Value' slider -><br>Add Driver.                                                                               |
| Shape Key<br>Animation | Hover the mouse over the 'Value'<br>slider and press 'I' to insert a<br>keyframe.                                                 |
| Shape Key<br>Mixing    | Combination of multiple shape keys                                                                                                |
| Vertex<br>Groups       | Restrict the influence of the<br>Shape Keys to specific parts of<br>the mesh by assigning them to a<br>Vertex Group.              |